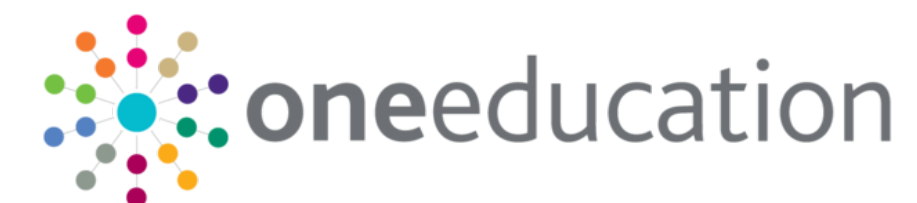

**Reference Guide** 

Menu: Tools | Administration | Attendance | Attendance Aggregation

| Capita One 4.0<br>G. Focus 💥 Tools 🖷 Window 📀 I                                                      | Help                                                                   |                                        |                        |                                                                                                    |
|----------------------------------------------------------------------------------------------------|------------------------------------------------------------------------|----------------------------------------|------------------------|----------------------------------------------------------------------------------------------------|
| Back 👻 💿 Forward 👻 😫 Show/Hide 👻                                                                     | Maintain Service Level Agreement Assign Service L                      | evel Agreement Timeline Design Drag an | d drop menu items here |                                                                                                    |
|                                                                                                    |                                                                        |                                        |                        | 1. Select Academic Yea                                                                                                    |
| Aggregation Details<br>Academic Year<br>Period                                                       | ]345                                                                   | 6                                      | 2. 🗹<br>def            | Check box/es for <b>Periods</b> , which must be unique                                                                                   |
| Name Base Type LA School No.                                                                         | Control Active                                                         |                                        |                        | Add/Edt                                                                                                    |
|                                                                                                    |                                                                        |                                        |                        | 3. Click on 🖶 Add/Edit to open the Base Selecto                                                                                          |
| Aggregate Immediate Aggre                                                                            | gele Schedule                                                          |                                        |                        |                                                                                                    |
| Base Selector                                                                                        | -                                                                      |                                        |                        |                                                                                                    |
| Name<br>Base Type<br>School No.                                                                      |                                                                        | Active     URN                         | <b>v</b>               | 4. Search for a Base which contains<br>Attendance data using the Base Enquir<br>Search on Name, Base Type, Active,<br>School No. or URN. |
| Looking For                                                                                          |                                                                        | Search by Name                         | ι                      | Jse Looking For and Search By to refine your sear                                                                                        |
| 🖉 Select All  💾 Select 🖞<br>Name                                                                     | <u>Deselect All</u> Base Type L     Chool Primary     School Secondary | A School No. Contro                    | I Active 5             | 5. Check box/es for Bases/Schools and Sele<br>You can Select All or Cheselect All.                                                       |
| Admissions Primary S                                                                                 | Middle School                                                          |                                        | Yes                    |                                                                                                    |
| <ul> <li>Admissions Primary S</li> <li>Admissions Secondar</li> <li>Alternative Provision</li> </ul> |                                                                        |                                        |                        |                                                                                                    |

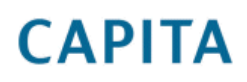

IMPORTANT NOTE: <sup>©</sup> Capita Business Services Ltd. 2018. All rights reserved. No part of this publication may be reproduced, photocopied, stored on a retrieval system, translated or transmitted without the express written consent of the publisher. For more detailed instructions refer to the online help file. You can contact the Service Desk via My Account. This guide is based on the version of the software (3.47) in use at the time of publication.

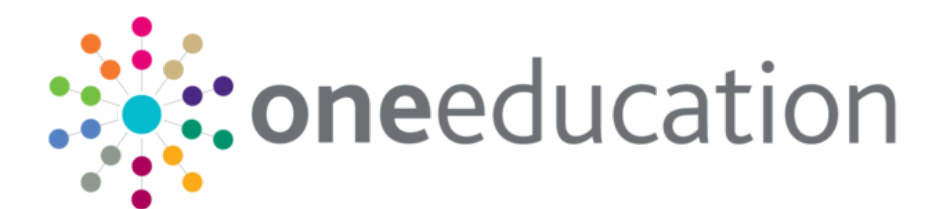

## **Reference Guide**

| Aggregate Immediate                                                                                                    |                                                                                                    |
|----------------------------------------------------------------------------------------------------|----------------------------------------------------------------------------------------------------|
| Capita One - Attendance Aggregation                                                                                                |                                                                                                    |
| Are you sure you wish to aggregate attendance data                                                                                 | a for the selected academic year, period(s) and base(s)?                                                                                                    |
| Yes                                                                                                    | Yes to begin Aggregation process.         №       No to return to the Attendance Aggregation Details.                                                                                                    |
| Capita One - Attendance Aggregation                                                                                                | X                                                                                                    |
| Aggregation Process Initiated.Please check w                                                                                       | workflow messages for completion.<br>Message at bottom of screen will say<br>Aggregation Initiated successfully.<br>Click OK.                                                                                                    |
| OK                                                                                                    | Check My Home Page   My Workflow Messages.<br>A separate Workflow Message is produced for each Period.                                                                                                    |
| Aggregate Schedule  Aggregate Schedule  Schedule Details  Loop Bun                                                                 |                                                                                                    |
| Next Run Date                                                                                                    | Last Run date entered if Aggregate Schedule has been run before.<br>Select Next Run Date and Time from dropdown.<br>Enter the number of times to run the schedule in Repeat Interval.<br>Select a Repeat Unit (Hour or Day).<br>Click Schedule to begin Schedule Aggregation.<br>Click Cancel to return to the Attendance Aggregation Details. |
| Capita One - Attendance Aggregation                                                                                                |                                                                                                    |
| Aggregation Scheduled.Please check workfl                                                                                          | low messages for completion.<br>Message at bottom of screen will say<br>Schedule Parameters saved successfully.<br>Click OK.                                                                                                    |
| OK                                                                                                    | Check My Home Page   My Workflow Messages.<br>A separate Workflow Message is produced for each Period.                                                                                                    |
| <ul> <li>Related Reference Guides:</li> <li>Attendance_Period Definition</li> <li>Attendance Attendance Code Definition</li> </ul> |                                                                                                    |

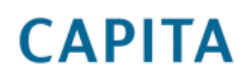

IMPORTANT NOTE: © Capita Business Services Ltd. 2018. All rights reserved. No part of this publication may be reproduced, photocopied, stored on a retrieval system, translated or transmitted without the express written consent of the publisher. For more detailed instructions refer to the online help file. You can contact the Service Desk via My Account. This guide is based on the version of the software (3.47) in use at the time of publication.